## REQUESTING A TRIP IN VERSATRANS

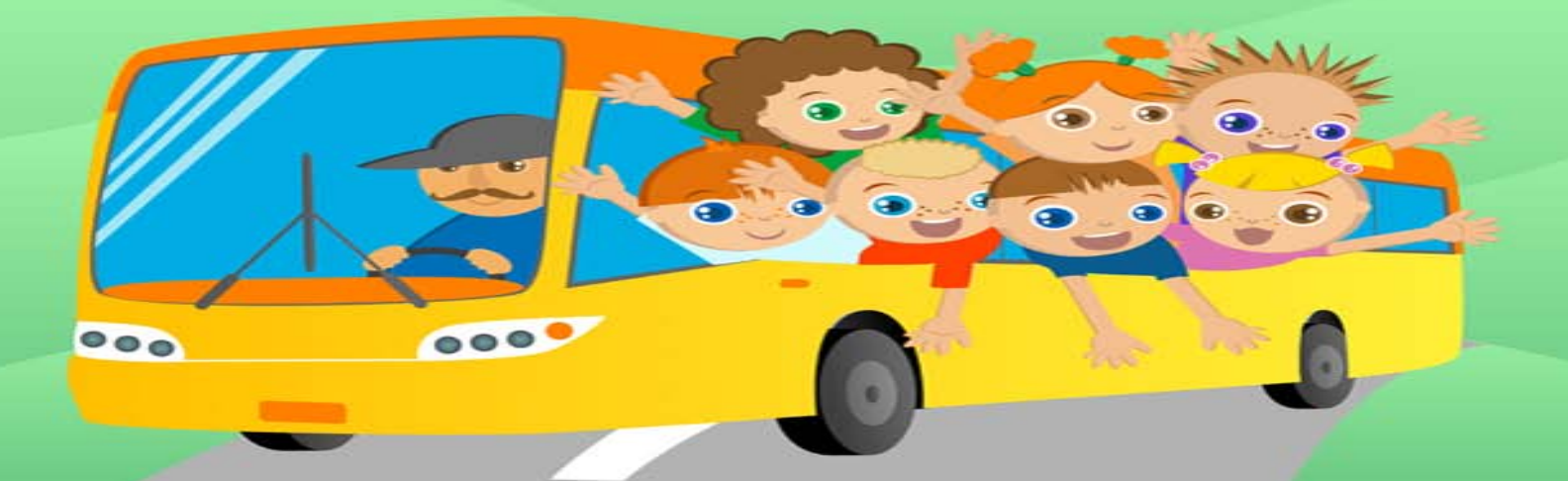

For questions regarding VersaTrans contact Tyeshia Brown at ext. 685

Go to <u>http://trip.harker.org/</u> on your web browser to log into VersaTrans. This site is also located on the portal.

Your user name and password will be given to you beforehand. You can change your password once you have logged in.

If you have not received a user name and password, please contact Tyeshia Brown at ext. 685.

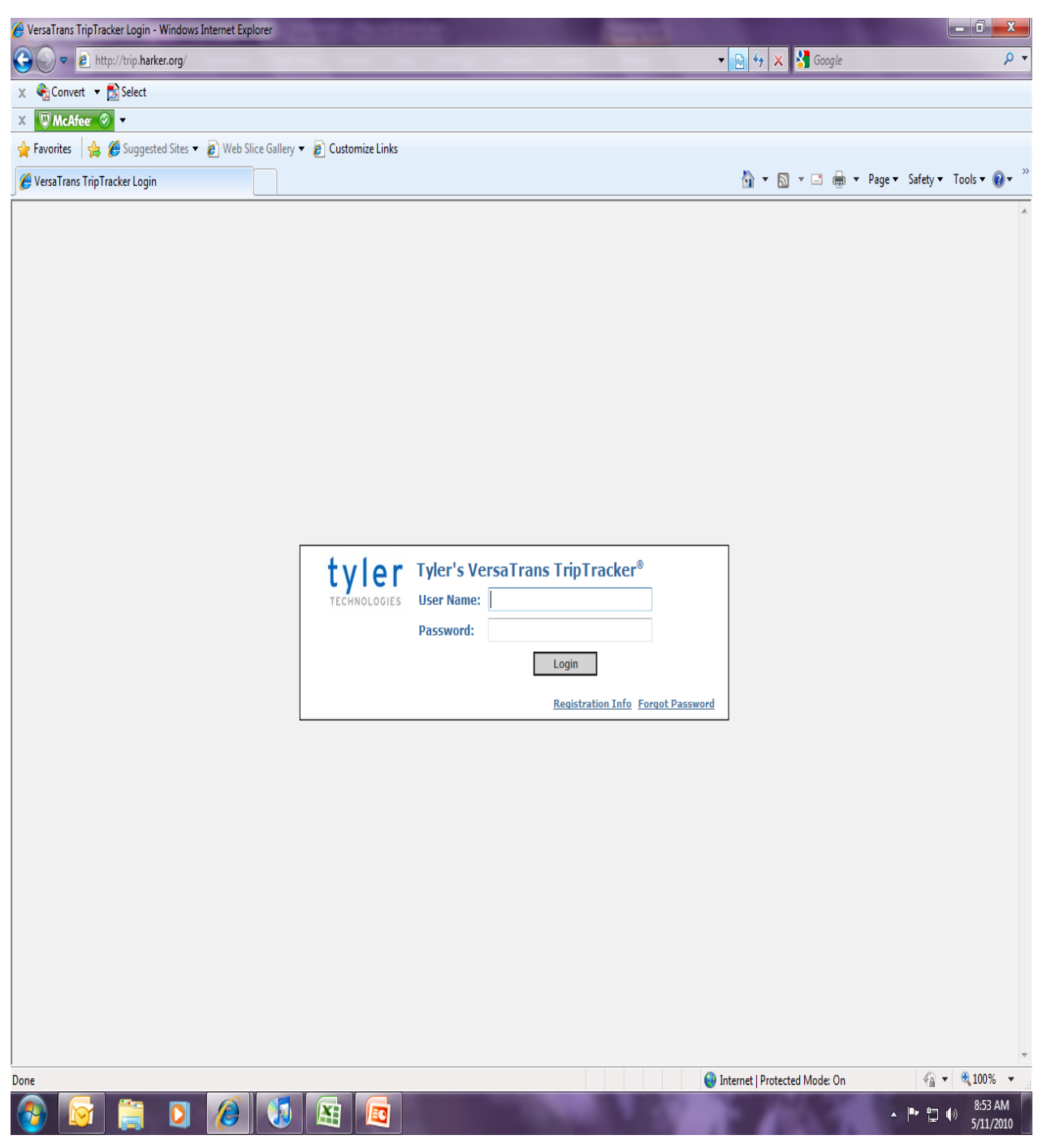

Once you have signed into VersaTrans, you will come to your home screen (shown here).

There are two places you can go to request a trip. There is a Request a Trip button (1) located in the top left toolbar or you can go to the top right toolbar and put your curser over Trips (2) and scroll down and click Request Trip.

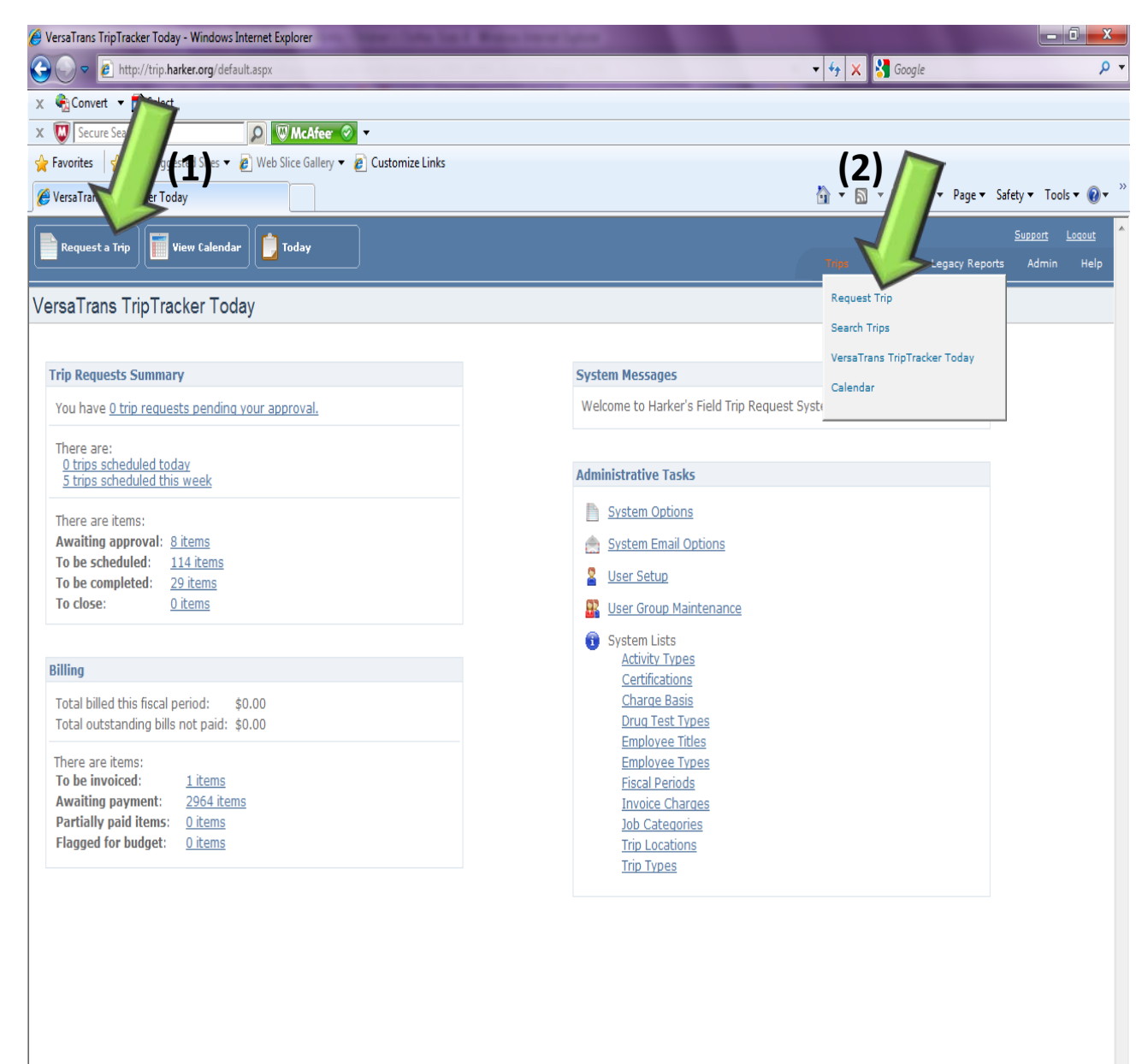

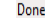

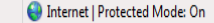

🖓 🔻 🔍 100% 🔻

· P 🖞 🕪

9:16 AM

6/17/2010

In this page you will fill out the requested information. Use the drop down arrows (3) to do this.

Once the top portion is filled out, go to the "Origin" section (4). This is where you will enter the time you plan to leave your start location and what time you plan to return to that same location. You can use the drop down arrow to view the Origin choices.

In the destination section (5) enter the name of your destination and the times of arrival and departure.

NOTE: If your destination is not in the drop down menu, please contact Tyeshia Brown at ext. 685 so she can add the destination for you. You will need to give her the name and address of your destination. DO NOT add the destination on your own.

Use the drop down menu to select your destination and enter the times you will arrive at the destination and leave that same destination. Once you have entered the information, click the

Add (6) button. The information you have entered will move to the gray box below the Add button (7).

For example, for this trip I plan to leave the Saratoga campus at 7:45am and arrive at the Academy at 9:00am. I then plan to leave the Academy at 2:30pm and return back to the Saratoga campus at 3:45pm.

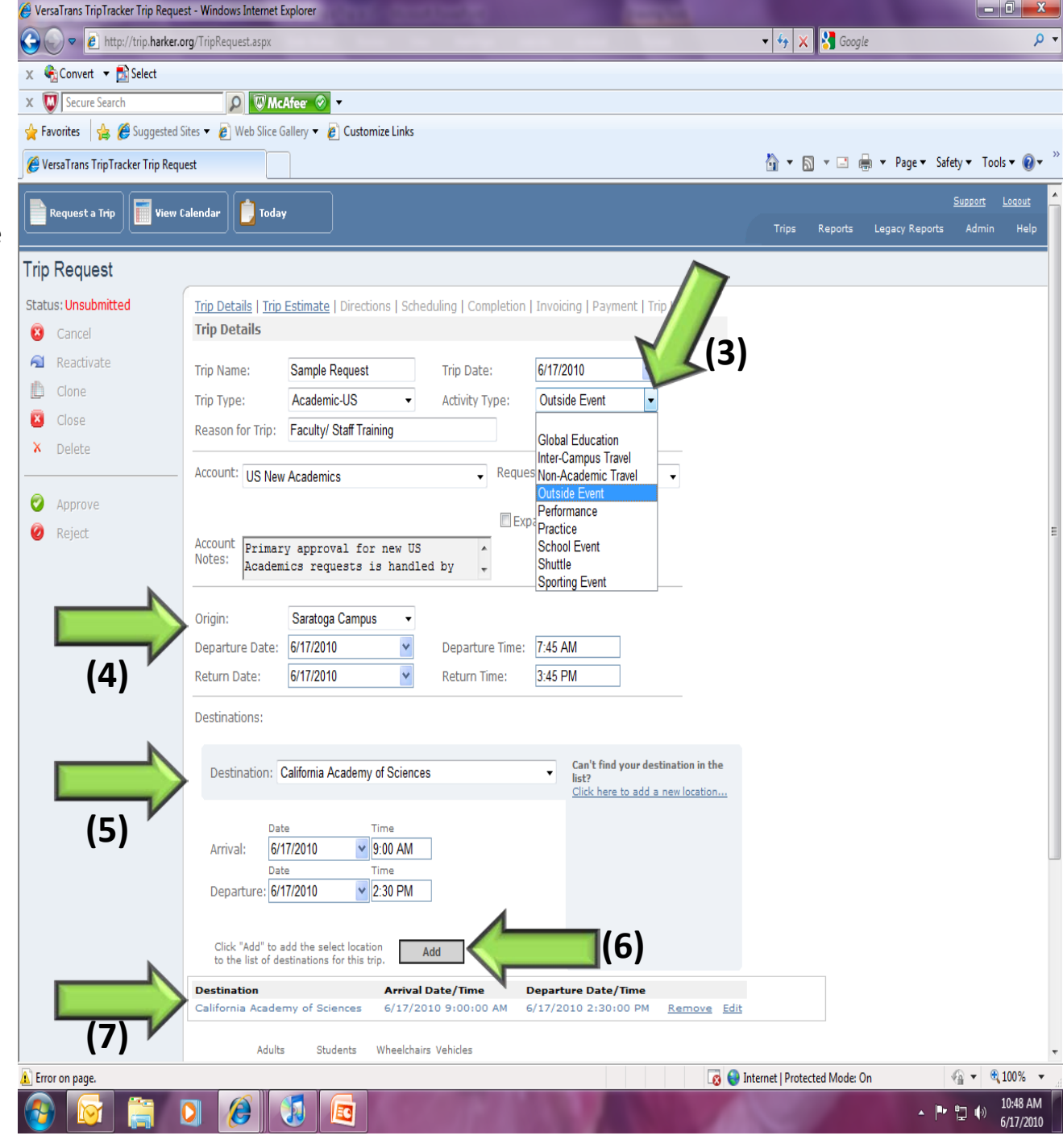

Complete the request by entering the number of adults and students attending this trip.

The notes section should have any extra information the driver should know about your trip.

Once all information is completed, click on the **Submit** button located at the bottom of the page.

You will know that your trip has been submitted when you see

Trip successfully submitted pop up on the top of your page (8). The status will also change in the top left vertical toolbar (9) from Status: Unsubmitted to

Status: Requested

You will also receive an email notifying you that a trip has been submitted. An email will also be sent to the administrators in charge of approving the trip.

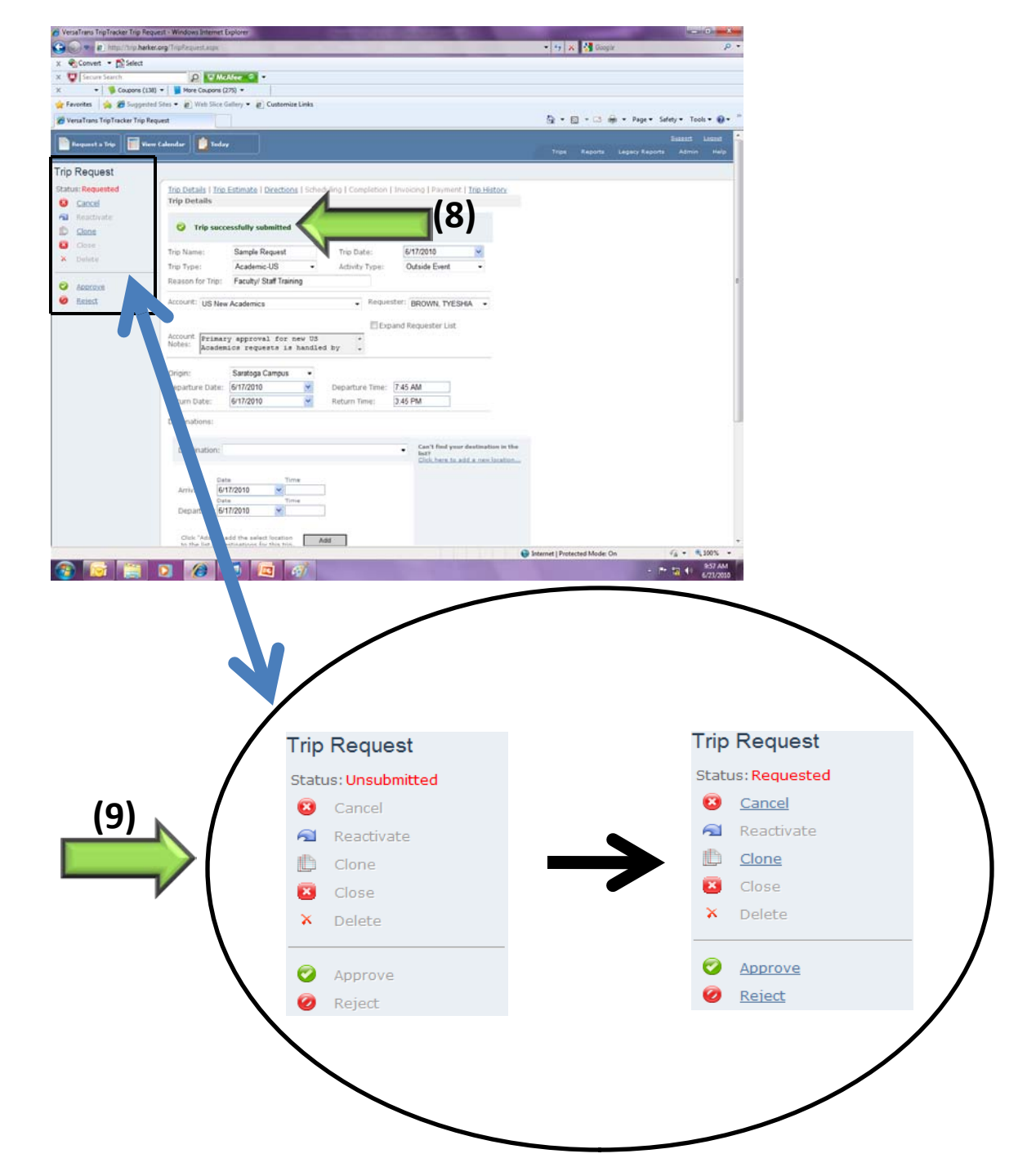